## Installing a Shared Folder in GroupWise

| From     Subject     Date       Susan Horton     Shared folder notification     09/22/03 08:46AM                                                                                                    | <b>Email Notification</b><br>Participants receive an email notifying<br>them that they have been given rights to a<br>shared folder.       |
|----------------------------------------------------------------------------------------------------|----------------------------------------------------------------------------------------------------|
| Install Shared Folder  Susan Horton has shared a folder named 'Shared Folder' with you. To install this folder into your folder list click Next.  Message from Susan Horton:  You've been granted the following access rights: Read, Add <a href="https://www.searchitecommunication.communication">www.searchitecommunication</a> You've been granted the following access rights: Read, Add                                                                                                    | Install Shared Folder                                                                                                    |
| Install Shared Folder         Name the new folder and set its position in the folder list.         Name:         Shared Folder         Description:         Image: Shared Folder         Image: Shared Folder         Image: Shared Folder         Image: Shared Folder         Image: Shared Folder         Image: Shared Folder         Image: Shared Folder         Image: Shared Folder         Image: Shared Folder         Image: Training         Image: Shared Folder         Image: Training         Image: Shared Folder         Image: Training         Image: Training | <ul> <li>Finish</li> <li> Click Finish to accept the folder name and location The shared folder will be placed in your Cabinet </li> </ul> |

## Using the Shared Folder as a Discussion Forum

Once the shared folder is set up it can be used as a discussion forum. Any user with **Add** rights can create a new discussion thread or reply to a discussion topic already in use.

| Ele Edit View Actions Tools Window Help                                                                                                    |                          | Creating a New Discussion Thread                                                                                                    |  |  |  |
|----------------------------------------------------------------------------------------------------|--------------------------|----------------------------------------------------------------------------------------------------|--|--|--|
| From: Susan Horton Subject: Message:                                                                                                    | Post<br>Cancel<br>Attach | <ul> <li>Important! Select the Shared<br/>Folder from the list of folders in the<br/>Cabinet area</li> <li>Go to File / New / Discussion</li> <li>Add a Subject and Message</li> <li>Click Post</li> </ul> |  |  |  |
| Folder: Shared Folder                                                                                                    | T II.                    |                                                                                                    |  |  |  |
| Image: Straight of the straight of the straight |                          | Reply to an Existing Discussion<br>Thread                                                                                                    |  |  |  |
|                                                                                                    |                          |                                                                                                    |  |  |  |
| From: Susan Horton                                                                                                    | -                        | Open the existing topic                                                                                                    |  |  |  |
| From: Susan Horton Subject: Discussion topic                                                                                                    | Post                     | <ul><li>Open the existing topic</li><li>Click Reply</li></ul>                                                                                                    |  |  |  |
| From:     Susan Horton       Subject:     Discussion topic       Message:                                                                                                    | Post<br>Close            | <ul> <li>Open the existing topic</li> <li>Click Reply</li> </ul>                                                                                                    |  |  |  |

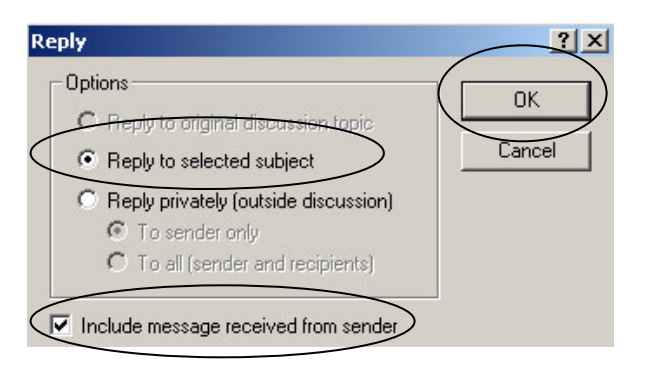

## Reply

- Choose Reply to selected subject
- Check Include message received from sender
- Click OK

| E Topic: Discussion topic                                                                                                    | <u>_                                    </u> | Ś | Type a Subject |
|----------------------------------------------------------------------------------------------------|----------------------------------------------|---|----------------|
|                                                                                                    |                                              |   | Type a Message |
| From:       Training         Subject:       Reply to new discussion topic         Message:       This is my reply to the new discussion topic. Note the sender's message is at the bottom. Including the sender's message makes it easy to remember what's been discussed.         >>> Training 10/22/03 02:31PM >>>         Here's a new discussion topic. | Post<br>Post<br>Cancel<br>Attach             |   | Click Post     |
| Folder: Shared Folder                                                                                                    | T /                                          |   |                |